## WIFI

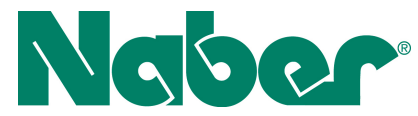

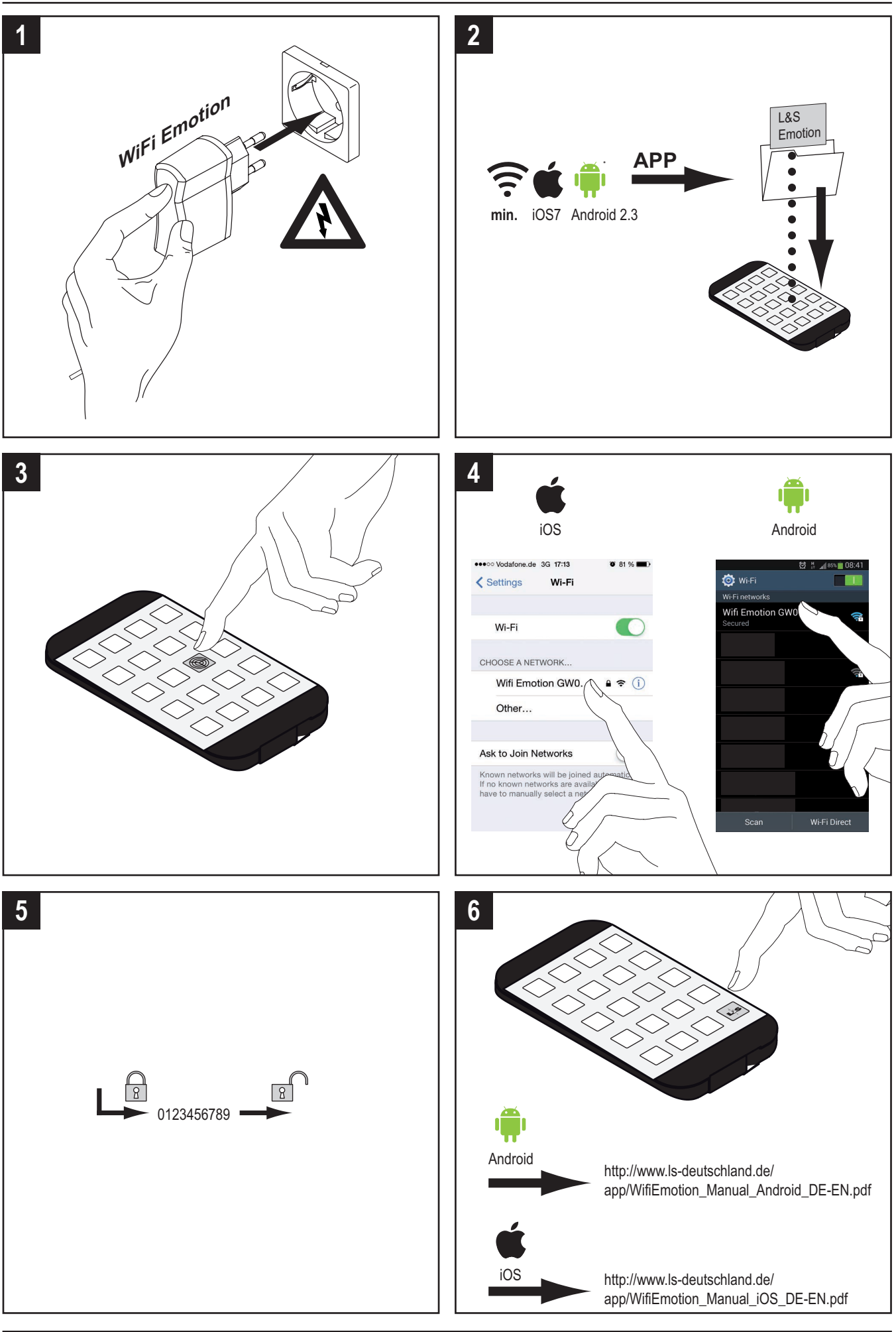

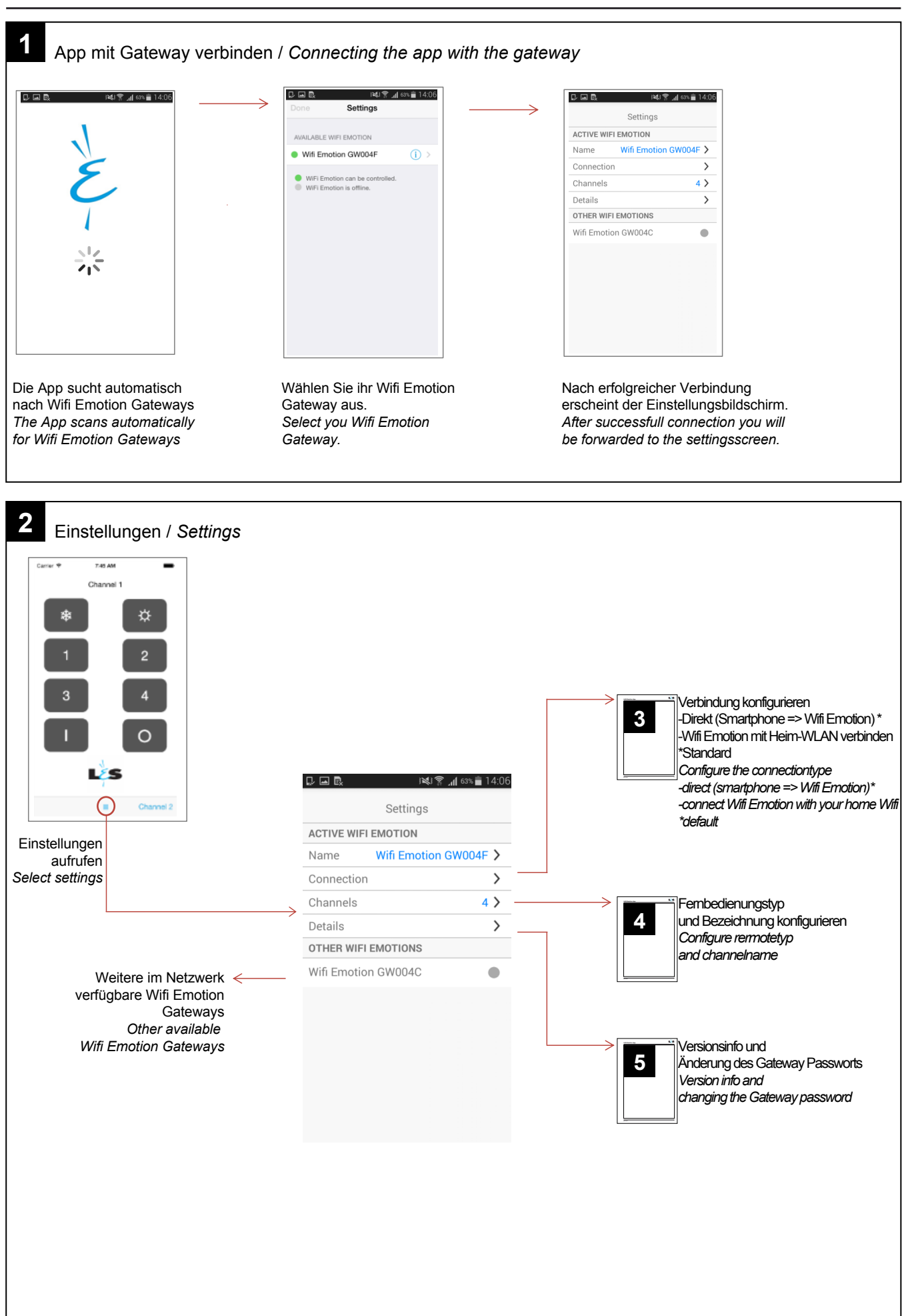

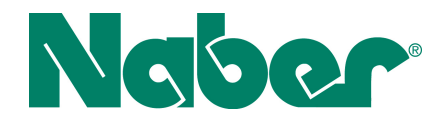

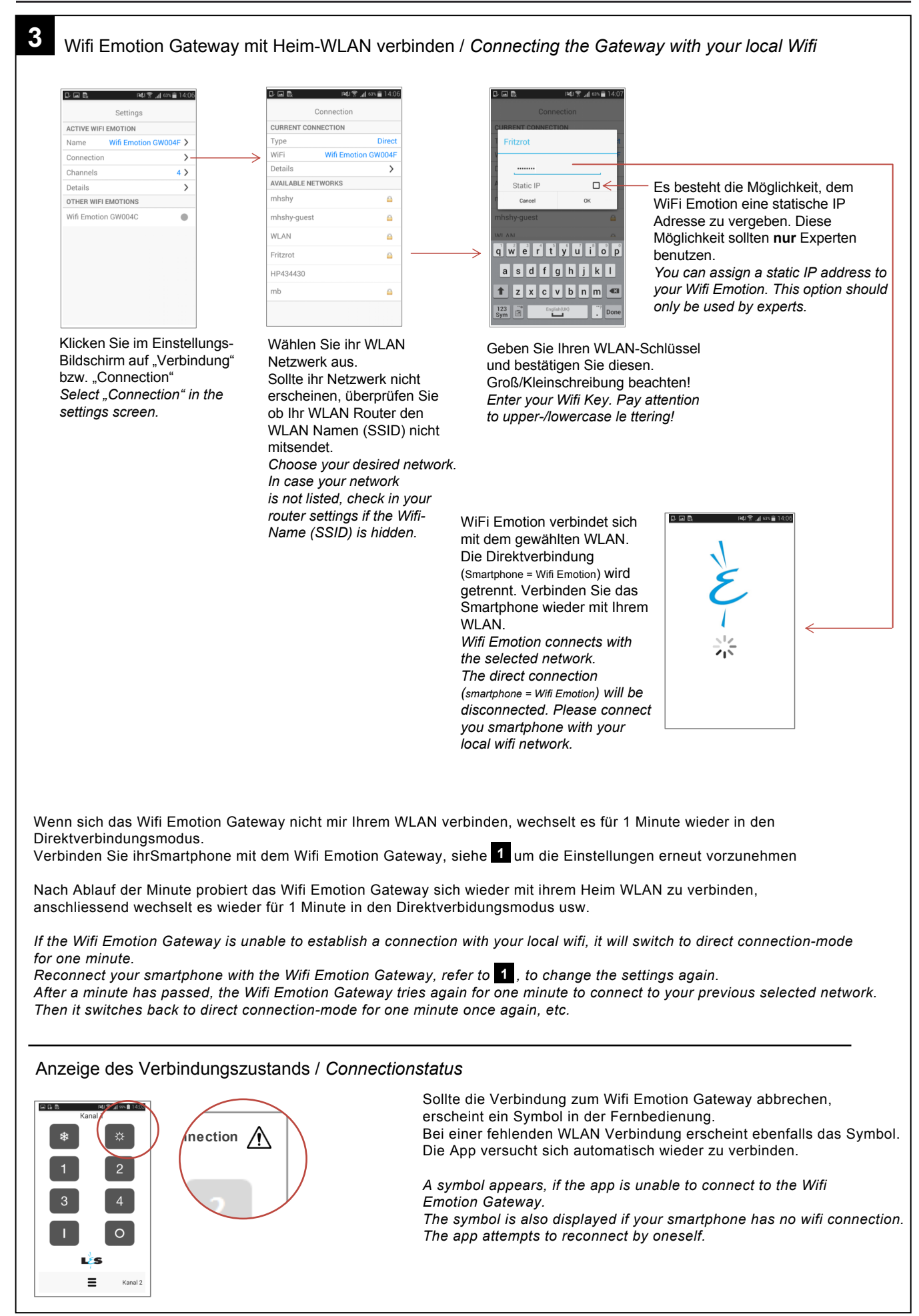

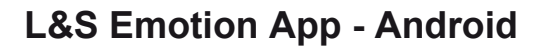

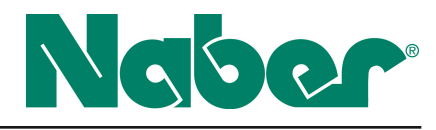

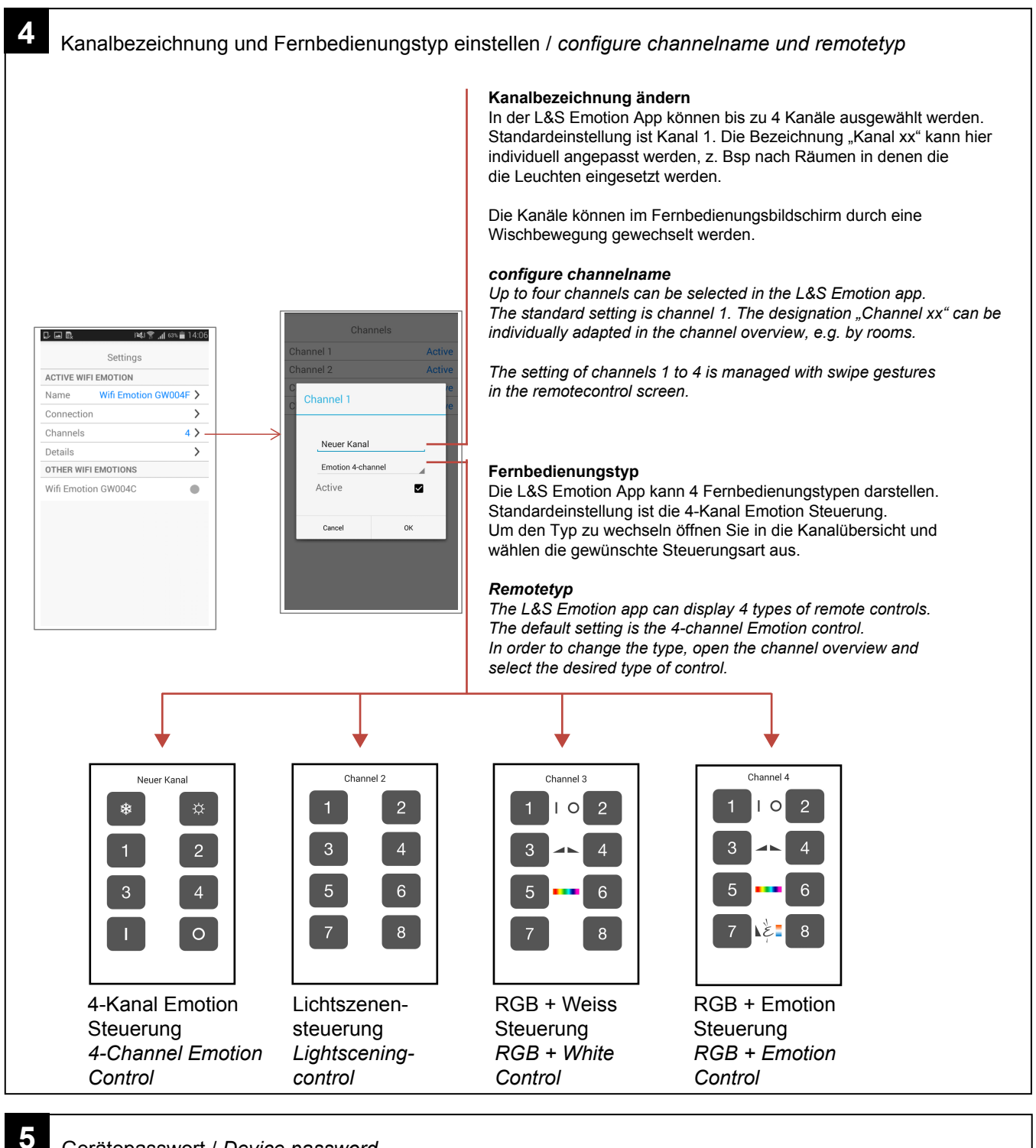

## Gerätepasswort / Device password

i 💐 😤 📶 63% 💼 14:06

CWOOAE >

4 >

>

Settings

Wifi Emoti

ACTIVE WIFI EMOTION Name

OTHER WIFI EMOTIONS Wifi Emotion GW004C

D 🖬 🖏

Connectio

Details

Der Zugriff auf alle Funktionen des WiFi Emotion ist über ein Passwort geschützt. Dieses WiFi Emotion-Passwort ist in den Einstellungen änderbar (Standardpasswort: keine Eingabe <leer>). Um Missbrauch zu vermeiden empfehlen wir das Passwort nach der Einrichtung zu ändern.

Access to all functions of the Wifi Emotion Gateway is protected with a password. This password can be changed in the settings (default password: no entry <blank>). In order to avoid malpractice we recommend to change the password immediately after set-up.